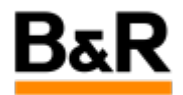

# CN\_CaeManager\_UserManagement\_ 如何快速配置 多个不同权限的项目成员问题

Exported from Confluence on 2024 January 26

We reserve the right to change the content of this document without prior notice. The information contained herein is believed to be accurate as of the date of export, however, B&R makes no warranty, expressed or implied, with regards to the information contained within this document. B&R shall not be liable in the event if incidental or consequential damages in connection with or arising from the use of this information. The software names, hardware names and trademarks used in this document are registered by the respective companies.

## **Table of Contents**

| ]题表现 | .3 |
|------|----|
| 释决方法 | .3 |

## . 问题表现

#### 问题

客户反馈在 **CaeManager** 里面创建新的项目成员后进行权限的分配过于复杂,询问是否有其它简洁方便 的实现方式?

· 解决方法

### 方法

对于这个问题,一个行之有效的解决方法就是充分利用 User management 里面的 template(模板)。

从 CaeManager 里面打开 User management 后,大致如下图,从图中我们可以看到圈选的是系统默认 提供的四个不同权限分配的用户模板。

| 🐐 X              |                   |                                                 |                                       | $\sim$ $\sim$ $\otimes$    |
|------------------|-------------------|-------------------------------------------------|---------------------------------------|----------------------------|
| User Login       |                   |                                                 |                                       | Local APROL authentication |
| BuR_Support      | Master data       | Rights administration                           |                                       |                            |
| Startup          | Templatename:     | Template_Administrators                         | X Account is activated                |                            |
| <pre>&gt; </pre> | First name:       |                                                 | BuR Support                           |                            |
| <pre></pre>      | Sumame:           |                                                 | LDAP: Enable local authentication     |                            |
| engineer1        | Password:         | Password                                        |                                       |                            |
|                  | Set company data: | B&R Industrial Automation GmbH (SamplesProject) |                                       |                            |
|                  | Company:          |                                                 |                                       |                            |
|                  |                   |                                                 |                                       |                            |
|                  | Department:       | []                                              | 1                                     |                            |
|                  | Street:           |                                                 |                                       |                            |
|                  | Zip code:         |                                                 | City:                                 |                            |
|                  | Federal state:    |                                                 | Country: 🚍 Austria (AT)               | ▼ ▼                        |
|                  | Telephone number: |                                                 | E-Mail: office@br-automation.com      |                            |
|                  | Description:      | All global and all project rights are granted.  |                                       |                            |
|                  |                   |                                                 |                                       |                            |
|                  |                   |                                                 |                                       |                            |
|                  |                   |                                                 |                                       |                            |
|                  | Certificate:      | Certification permitted                         |                                       |                            |
|                  |                   | Create certificate Show certificate             | Delete certificate Import certificate | Export certificate         |
|                  | Browser:          | Firefox 💌                                       |                                       |                            |
|                  | Idle time:        | Use idle time [min] 0                           |                                       |                            |
| Help             |                   | [                                               | Save OK                               | Cancel                     |

对于系统默认提供的这些模板,如果符合我们要创建的项目用户的权限,或者稍微有点点差别,则可以 直接使用;如果和我们的要求相差比较大,那么可以通过拷贝某一个较类似的 **template** 后粘贴然后再去 编辑修改保存为需要的新的 **template** (模板)。

使用 template (模板)的好处就是在创建新的项目用户后,权限的分配无需再手动去一项项展开配置,只需直接把相应的 template 往创建的项目用户权限分配区域里面拖到即可完成相应权限的分配。

下面举例介绍如何从创建一个新的项目用户到使用 template 去分配权限的整个过程。

首先创建一个新的项目用户并完成基本的配置。

| 🚰 🗶                                                                                                    |                   | User management - CaeManager (                        | engin@cube05)                      | ~ ^ 😣                      |
|----------------------------------------------------------------------------------------------------|-------------------|-------------------------------------------------------|------------------------------------|----------------------------|
| User Login                                                                                                    | 2 然后              | eMaster data部分所有需要设置的                                 | 的部分设置完成                            | Local APROL authentication |
| BuR_Support                                                                                                    | Master data       | Rights administration                                 |                                    |                            |
| Startup<br><template administra<="" td=""><td>User login:</td><td>newUser</td><td>🕱 Account is activated</td><td></td></template> | User login:       | newUser                                               | 🕱 Account is activated             |                            |
| <pre><template_engineers< pre=""></template_engineers<></pre>                                                                     | First name:       | newUser                                               | BuR Support                        |                            |
| <template_service></template_service>                                                                                             | Surname:          | newUser                                               | LDAP: Enable local authentication  |                            |
| engineer1                                                                                                    | Password:         | Password                                              |                                    |                            |
| new User 7                                                                                                    | Set company data: | B&R Industrial Automation GmbH (DemoProject)          | <b>T</b>                           |                            |
| 1 新建用户                                                                                                    | Company:          | B&R Industrial Automation GmbH                        |                                    |                            |
|                                                                                                    |                   |                                                       |                                    |                            |
| ń.                                                                                                    | Department:       | PFA                                                   |                                    |                            |
| •                                                                                                    | Street:           | B&R Straße 1                                          | ]                                  |                            |
|                                                                                                    | Zip code:         | A - 5142                                              | City: Eggelsberg                   |                            |
|                                                                                                    | Federal state:    | Oberösterreich                                        | Country: 🧧 China (CN)              | <b>Y v</b>                 |
|                                                                                                    | Telephone number: | +43 (0)7748 6586-0                                    | E-Mail: office@br-automation.com   |                            |
|                                                                                                    | Description       |                                                       |                                    |                            |
|                                                                                                    |                   |                                                       |                                    |                            |
|                                                                                                    |                   |                                                       |                                    |                            |
|                                                                                                    | Certificate:      | Certification permitted So far no certificate is depo | osited. 🥖                          |                            |
|                                                                                                    |                   | Create certificate Show certificate                   | Delete certificate Import certific | cate Export certificate    |
|                                                                                                    | Browser:          | Firefox V                                             |                                    |                            |
|                                                                                                    | Idle time:        | Use idle time [min] 0                                 |                                    |                            |
| Help                                                                                                    | 0                 |                                                       | Save OK                            | Cancel                     |

接下来就可以先对上半区的 Global rights 部分进行权限的配置,如下图示说明,注意对配置的权限进行 确认修改。

| SqlSystemUser                                                                             |                                                                                                    | 6      |
|-------------------------------------------------------------------------------------------|----------------------------------------------------------------------------------------------------|--------|
| <template_administra< td=""><td>Rights of new User 7</td><td></td></template_administra<> | Rights of new User 7                                                                                                    |        |
| <template engineers:<="" td=""><td></td><td></td></template>                              |                                                                                                    |        |
| <template_sup<br>aprol<br/>engineer1<br/>engineer2<br/>few User1</template_sup<br>        | User management: Edit users<br>User options: Edit<br>Project: Create<br>User options: Edit<br>Project: Create<br>Ubrary: Create<br>Ubrary: Create library label<br>Ubrary: Edit properties<br>Ubrary: Edit properties<br>Ubrary: Create library label<br>Ubrary: Expert library<br>Ubrary: Expert library<br>Ubrary: Expert library<br>Ubrary: Expert library<br>Ubrary: Expert library<br>Ubrary: Expert library<br>Ubrary: Expert library<br>Ubrary: Expert library | iginee |
| 1                                                                                         | -Library: Import project part -                                                                                                    | Ē.     |
| l j                                                                                       | Library: View project part                                                                                                    |        |
| 0                                                                                         |                                                                                                    |        |
|                                                                                           | Rights of new User 7 🛆 Status Changes                                                                                                    |        |
|                                                                                           | DemoProject     J     Grudolf_nantog     GamplesProject     J                                                                                                    |        |
|                                                                                           |                                                                                                    |        |
|                                                                                           |                                                                                                    | •      |

| User Login                                                                                                    |                                                                                                    |                  | Local APROL authentica                                                                       |
|----------------------------------------------------------------------------------------------------|----------------------------------------------------------------------------------------------------|------------------|----------------------------------------------------------------------------------------------|
| BuR_Support<br>SqISystemUser                                                                                                    | Master data 📑 Rights administration                                                                                                    | n                |                                                                                              |
| BuF Support<br>SqlSystemUser<br>Startup<br><template_administra<br><template_guests><br/><template_guests><br/><template_service><br/>aprol<br/>engineer1<br/>engineer2<br/>new User 7<br/>new User 7<br/>Project: Create<br/>-Library: Cleate<br/>-Library: Create library label<br/>-Library: Edit properties<br/>-Library: Edit properties<br/>-Library: Edit project part<br/>-Library: Edit project part<br/>-Library: Edit project part<br/>-Library: Carto troice that<br/>-Library: Carto troice that<br/>-CAE database: Edit<br/>-Gaba CAE conton: Fdit</template_service></template_guests></template_guests></template_administra<br> | Rights of new User 7 ▲<br>G-Global rights<br>User management: View<br>User management: Edit users<br>User management: Edit templates<br>User options: Edit<br>Project: Create<br>Project: Create<br>Library: Create<br>Library: Create library label<br>Library: Edit properties<br>Library: Edit properties<br>Library: Export Irbrary<br>Library: Export Irbrary<br>Library: Import library<br>Library: Mew project part<br>Library: View project part<br>Library: Activate project part<br>Library: Activate project part<br>Library: Check in / check out<br>Project part: Check in / check out<br>Project part: Check in / che | Status         C | Template_Engineers 拖到这个区域释放,释放后权限就如现在的图示,相关的权限自动配置好了。然后需要这里右键,选择"Confirm change"(来保存这些配置的权限。 |
|                                                                                                    | •                                                                                                    |                  |                                                                                              |
|                                                                                                    | Rights of new User 7     △     Status     C       ①-DemoProject     ■       ①-rudolf_nantog     ■       ①-SamplesProject     ■                                                                                                    | hanges           |                                                                                              |
|                                                                                                    |                                                                                                    |                  |                                                                                              |

之后先对下半区的具体的针对不同项目部分进行权限的配置,如下图示说明,也注意对配置的权限进行 确认修改。

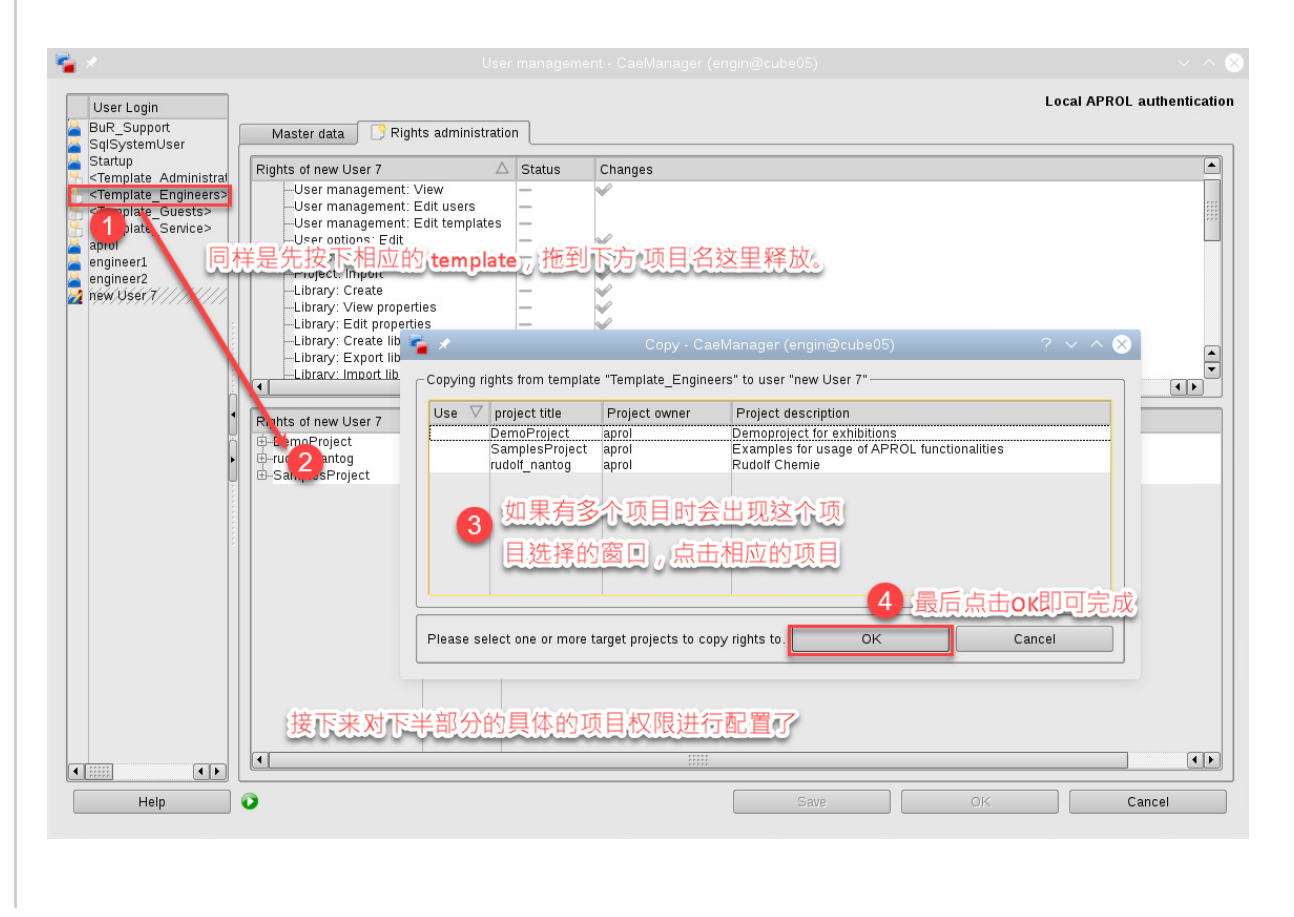

| User Login<br>BuR, Support                                                                                     |                                                            | Local APROL authentic                                                                                                    |
|----------------------------------------------------------------------------------------------------|------------------------------------------------------------|----------------------------------------------------------------------------------------------------|
| SqlSystemUser                                                                                                  | Master data                                                |                                                                                                    |
| Startup<br><template administrat<="" th=""><th>Rights of new User 7 🛆 Status Cha</th><th>anges</th></template> | Rights of new User 7 🛆 Status Cha                          | anges                                                                                                    |
| <template engineers=""></template>                                                                             | -User management: View - 🗸                                 |                                                                                                    |
| <template guests=""></template>                                                                                | —User management: Edit users —                             |                                                                                                    |
| <template service=""></template>                                                                               | User management: Edit templates —                          |                                                                                                    |
| aprol                                                                                                    | -User options: Edit - 🗸                                    |                                                                                                    |
| engineer1                                                                                                    | Project: Create -                                          |                                                                                                    |
| engineer2                                                                                                    | Project' Import                                            |                                                                                                    |
| new User 7////////////////////////////////////                                                                 |                                                            |                                                                                                    |
|                                                                                                    | Rights of new User 7                                       | Status Changes                                                                                                    |
|                                                                                                    | Project options: View network options                      |                                                                                                    |
|                                                                                                    | —Project options: Edit network options                     |                                                                                                    |
|                                                                                                    | Project options: View security options                     |                                                                                                    |
| ć                                                                                                    | <ul> <li>Project options: Edit security options</li> </ul> |                                                                                                    |
|                                                                                                    | Project options: View authentication options               | - V                                                                                                    |
|                                                                                                    | —Project options: Edit authentication options              |                                                                                                    |
| ň                                                                                                    | —Project options: View runtime options                     | Image: Sector of the sector of the sect |
| •                                                                                                    | —Project options: Edit runtime options                     |                                                                                                    |
| Ų                                                                                                    | Project options: View print options                        | └── 【◇】 释放后权限就如现在的图示,相关的项                                                                                                    |
|                                                                                                    | -Project options: Edit print options                       |                                                                                                    |
| 8                                                                                                    | Project options: View documentation options                | 日的权限自动配置权之                                                                                                    |
| ŝ.                                                                                                    | Project options: Edit documentation options                |                                                                                                    |
| 1                                                                                                    | -Project: View                                             |                                                                                                    |
|                                                                                                    | -Project: Copy and rename                                  | □ 【丶】 然后也需要这里右键 【洗择"Confirm                                                                                                    |
|                                                                                                    | Project: Export project                                    |                                                                                                    |
|                                                                                                    | Project: Export project part                               |                                                                                                    |
|                                                                                                    | Project: import project part                               |                                                                                                    |
|                                                                                                    | Project: Delete                                            |                                                                                                    |
|                                                                                                    | Project: Generate task                                     |                                                                                                    |
|                                                                                                    | Project: Download                                          | - •                                                                                                    |
|                                                                                                    | Project, Download even II nigh load                        |                                                                                                    |
|                                                                                                    | Project: Download without controller identification        |                                                                                                    |
|                                                                                                    | Project: Download without controller identification        |                                                                                                    |
|                                                                                                    | Project: Clean.up before import                            |                                                                                                    |
|                                                                                                    | rioject. Cleaniup belore import                            |                                                                                                    |
|                                                                                                    |                                                            |                                                                                                    |

至此,对这个新建项目用户的权限就分配结束了,这个过程还是非常便捷的。如果还有多个具有相同权限的用户需要去创建和分配,也可以非常快速如上面步骤来完成。

对于权限差别很多的其它用户,可以先创建好相应的 template (模板),然后再如上面的流程来完成即 可。对于其它项目或后续项目,可以把现在创建的不同 template (模板)进行导出然后导入到需要的项 目里面去应用。